## **Opdracht folder**

Om het bedrijf goed te promoten, maken jullie een folder met daarin informatie over je bedrijf. In de folder laten jullie de klanten kennis maken met het bedrijf door meer te vertellen over de producten, diensten, service en prijzen door het gebruik van tekst en foto's. Wat er precies in de folder komt, is afhankelijk van het soort bedrijf.

Jullie gaan een folder maken in Word of in Publisher, maak een keuze uit deze 2. Hieronder staat per vorm beschreven wat jullie moeten gaan doen en hoe je verder moet.

## Word

Wanneer je de folder maakt in Word, ga je een A5 folder maken die bestaat uit 4 bladzijden. Heb je veel te vertellen over je bedrijf of wil je veel laten zien? Dan kun je ook kiezen voor 8 bladzijden.

Dit doe je als volgt:

- Open een nieuw Word document.
- Ga naar pagina indeling.
- Klik op het hokje met het pijltje.
- Bij het tabblad marges vullen jullie bij meerdere pagina's 'Katern' in.
- Bij vellen per boekje kiezen jullie 4.
- Jullie kunnen nu het boekje gaan vullen.

Let op de volgende punten:

- De bedrijfsnaam en het logo zijn duidelijk zichtbaar.
- De producten zijn duidelijk uitgelegd aan de klant met behulp van tekst en foto's.
- De contactgegevens staan vermeld.
- Er staat een verwijzing naar de website.
- Jullie hebben er een promotieactie in verwerkt.
- Sla de folder digitaal op in Word bestand.
- Sla de folder op als PDF bestand.

## Publisher

Wanneer je een folder maakt in Publisher, maak je een in drieën gevouwen A4-tje, met 6 kolommen om te vullen.

Dit doe je als volgt:

- Open in Publisher het sjabloon 'Brochures".
- Kies een (in drieën gevouwen) brochure die bij jullie bedrijf past.
- Jullie kunnen nu de folder verder gaan invullen

Let op de volgende punten:

- De bedrijfsnaam en het logo zijn duidelijk zichtbaar.
- De producten zijn duidelijk uitgelegd aan de klant met behulp van tekst en foto's.
- De contactgegevens staan vermeld.
- Er staat een verwijzing naar de website.

- Jullie hebben er een promotieactie in verwerkt.
- Sla de folder digitaal op.
- Sla de folder op als PDF bestand.